# DT Research Mobile POS Tablet Barcode Scanner

## Installation

The Barcode Scanner is preinstalled as an option for WebDT 312/362.

#### **Button Management**

To assign Scanner Trigger button, follow the procedures below.

- 1. Start **Button Manager** by clicking on *i* in the system tray.
- 2. Click on 😴 to go to the second screen of **Button Manager**.
- 3. Select an available unused button marked with the icon (a).
- Click on the sign to assign the Scanner Trigger to the unused button.
- 5. Click **OK** to apply configuration settings and close the window.

## **Scanner Configuration**

- To Add/Remove Symbologies, follow the procedures below.
- 1. Click Start | All Programs | DT Research | Button Manager | ScannerConfig.
- 2. Select COM3 and click Connect button.
- 3. Add Symbology with Add >> button and Remove Symbology with << Remove button.
- Select the Beep after scanning barcode checkbox to enable beep sound after scanning bar code or deselect it to disable the beep sound.
- 5. Click **OK** to apply the configuration settings and close the window.

#### To Connect Barcode Scanner Module

To connect the Barcode Scanner, you can use the WebDT Keyboard Wedge to connect. Tap on the sicon in the task bar, a menu displayed as shown in the picture below. Select Connect Scanner.

# To Test Barcode Scanner Module

- 1. Click Start | All Programs | Accessories | Notepad to run the Notepad
- Scan one of the several supported barcode Symbology. The output will appear in the Notepad screen.
- 3. Verify the captured data.

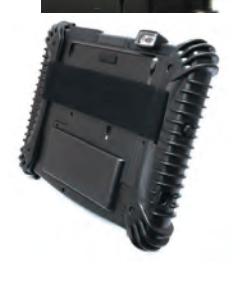

|                   | -                 |                   |                   |                   |
|-------------------|-------------------|-------------------|-------------------|-------------------|
| Config MSR        |                   |                   |                   |                   |
| Hide Notification |                   |                   |                   |                   |
| About             |                   |                   |                   |                   |
|                   | Hide Notification | Hide Notification | Hide Notification | Hide Notification |

# The Default Port Parameters for Barcode Scanner Module

| Port         | COM3  |
|--------------|-------|
| Baud Rate    | 57600 |
| Data Bits    | 8     |
| Parity       | None  |
| Stop Bits    | 1     |
| Flow Control | None  |

# **SPECIFICATIONS**

| Electrical<br>Characteristics | Voltage                                                            | 3.3V+/- 5%                                                 |
|-------------------------------|--------------------------------------------------------------------|------------------------------------------------------------|
|                               | Current                                                            | 370mA @3.3V scanning with power save                       |
|                               | Idle                                                               | 40mA                                                       |
|                               | Standby current                                                    | 3mA                                                        |
| Environment                   | Ambient light                                                      | Works in any lighting conditions,<br>from 0 to 100,000 lux |
|                               | Shock                                                              | 2000G, 0.7ms, half sinus, 3 axes                           |
|                               | Vibration                                                          | 8G r.m.s., from 10Hz to 500Hz,                             |
|                               |                                                                    | 2 hours/axis, 3 axes                                       |
| Interfaces                    | High speed RS232 TTL with Intermec Scanner Control Protocol (ISCP) |                                                            |
| Physical<br>Characteristics   | Scan engine                                                        | 12.4 x 20.9 mm x 14.0 mm;                                  |
|                               | (H x W x D)                                                        | 0.5 x 0.8 x 0.55 in                                        |
|                               | Decode board                                                       | 6.6 x 38.1 x 25.4 mm;                                      |
|                               | (H x W x D)                                                        | 0.25 x 1.5 x 1 in                                          |
|                               | Decoded 2D module                                                  | 16 x 38.1 x 26.8 mm;                                       |
|                               | (H x W x D)                                                        | 0.6 x 1.5 x 1.05 in                                        |
|                               | Weight                                                             | 10g (0.35 oz.)                                             |
| Scanning<br>Performance       | Scan rate                                                          | <b>2D mode:</b> 56 images/s auto adaptive                  |
|                               |                                                                    | Linear emulation mode: 200 scans/s auto adaptive           |
|                               | Scan angle                                                         | 38.9° (Horizontal), 25.4°(Vertical)                        |
|                               | Optical resolution                                                 | 752 (H) x 480 (V) pixels, 256 gray levels                  |
|                               | Print contrast                                                     | down to 25%                                                |
|                               | Versions                                                           | Standard range and high density                            |

Note: Specifications are subject to change without notice.

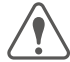

Linear Imager Compliance and Precaution This product complies with the following standards for laser and LED safety.

IEC 60825-1 / EN 60825-1 - Class 1 LED Product

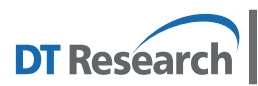

DT Research, Inc.

2000 Concourse Drive, San Jose, CA 95131 http://www.dtresearch.com Copyright © 2011, DT Research, Inc. All Rights Reserved. DT Research and WebDT are registered trademarks of DT Research, Inc.

# www.dtresearch.com

# **OPERATION GUIDE**

# DT Research Mobile POS Tablet CMOS Camera

## Installation

The CMOS Camera is preinstalled as an option for WebDT 312/362.

#### **Button Management**

To assign Camera Trigger button, follow the procedures below.

- 1. Start Button Manager by clicking on 👉 in the system tray.
- Click on to go to the second screen of Button Manager.
- Select an available unused button marked with the icon (8).
- Click on the Olicon to assign the Camera Trigger to the unused button.
- 5. Click **OK** to apply configuration settings and close the window.

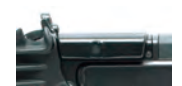

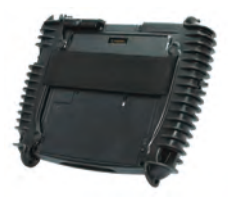

## To Test CMOS Camera Module

To test the CMOS Camera, launch Microsoft<sup>®</sup> Paint from Start | All Programs | Accessories. Select File | From Scanner or Camera to initiate the Capture Pictures from Video window.

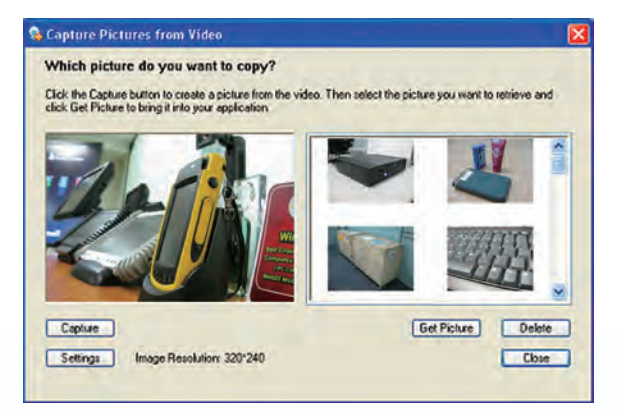

- Click Settings to decide properties of captured pictures.
- Click on Capture button or pre-assigned trigger button to take a picture.
- Select a captured picture on right column, click Get Picture to export the picture to Paint or click Delete to delete the picture.

# **SPECIFICATIONS**

| Sensor                  | UXGA resolution image sensor                                  |
|-------------------------|---------------------------------------------------------------|
| Resolution              | 640 x 480 (default),<br>1280 x 1024, 1600 x 1200, 2048 x 1536 |
| LED Indicator           | Yes                                                           |
| Auto Focus              | Yes                                                           |
| Automatic Image Control | Automatic exposure control<br>Automatic white balance control |
| Focusing Type           | Auto focus                                                    |
| Focus Distance          | Focal on 60cm                                                 |
| Interface               | High speed USB 2.0                                            |
| Regulatory              | RoHS compliant                                                |

Note: Specifications are subject to change without notice.

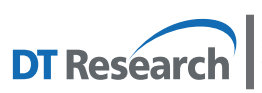

DT Research, Inc. 2000 Concourse Drive, San Jose, CA 95131 http://www.dtresearch.com Copyright © 2011, DT Research, Inc. All Rights Reserved. DT Research and WebDT are registered trademarks of DT Research, Inc.

# **OPERATION GUIDE**

# DT Research Mobile POS Tablet Magnetic Stripe Reader

#### Installation

The Magnetic Stripe Reader (MSR) is preinstalled as an option for WebDT 312/ 362.

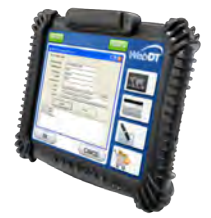

# To Connect Magnetic Stripe Reader Module

To connect the Magnetic Stripe Reader, you can use the WebDT Keyboard Wedge. Tap on the ficon in the task bar, a menu is displayed as shown in the picture below. Choose Connect MSR.

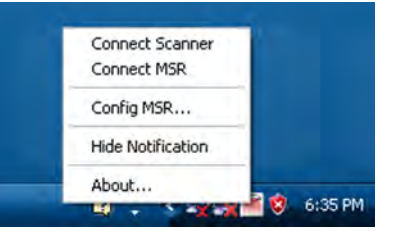

# **To Configure MSR**

For a magnetic stripe card, the raw data in each data track may contain start and end sentinel characters. To remove those characters, you can select the Configure MSR command to parse input raw data and filter out the start and end sentinel characters on each track.

- 1. Click Config MSR in the WebDT Keyboard Wedge menu, and the MSR Application Configuration window will be displayed.
- 2. Choose Enable in the Parse Data section.

Choose data you want to parse at the start or end of each track.

For Example:

Check Track 1

- In Start Sentinel Character, select %
- In End Sentinel Character, select ?
- 3. Click OK to complete the settings

| Non- manage mark 1/0/16//66/63 | w/// 10                                                   |
|--------------------------------|-----------------------------------------------------------|
| ort Parameters                 | Parse Data                                                |
| Port The Y                     | (* Enable C Disable                                       |
|                                | Parse Data Format                                         |
| Baud Rate 19200 +              | Enable Start Sentinel End Sentinel<br>Character character |
| Data Bits                      | 17 Tracks 5 . 7 .                                         |
|                                | ₩ Track2 : • 2 •                                          |
| Parity June -                  | 🖓 Tradi3 👍 💌 👂 💌                                          |
| Stop Bits                      | - Add Additional Characters in Tracks                     |
|                                | Between Tracks At the End of Tracks                       |
| Now Control Nove               | ['n +] ['n +]                                             |

# To Test Magnetic Stripe Reader Module

- 1. Click Start | All Programs | Accessories | Notepad to run the Notepad.
- 2. Swipe a magnetic stripe card across the module. The output will appear in the Notepad screen.
- 3. Verify the captured data.

### **Default Port Parameters for Magnetic Stripe Reader Module**

| Port         | COM2  |
|--------------|-------|
| Baud Rate    | 19200 |
| Data Bits    | 8     |
| Parity       | None  |
| Stop Bits    | 1     |
| Flow Control | None  |

#### **SPECIFICATIONS**

| Reference Standards    | <ul> <li>ANSI/ISO Standards 7810, 7811-1/6, 7812 &amp; 7813</li> <li>JIS X6301, X6302</li> <li>AAMVA</li> </ul> |  |
|------------------------|----------------------------------------------------------------------------------------------------|--|
| Recording Method       | Two frequency coherent phase (F2F)                                                                              |  |
| Decoding Method        | ISO Track1: IATA, Track2: ABA, Track3: THRIFT<br>JIS: JISI-Tk1, TK2; JISII-Tk NTT<br>AAMVA                      |  |
| Card Swiping Direction | Bi-directional                                                                                                  |  |
| Card Swiping Speed     | Card speed through the unit may vary from 3ips to 100ips (7cm/s to 250cm/s)                                     |  |
| Life                   | Electronics 125,000 hours<br>Head 1,000,000 passes                                                              |  |

Note: Specifications are subject to change without notice.

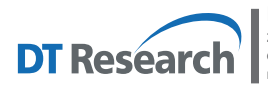

DT Research, Inc. 2000 Concourse Drive, San Jose, CA 95131 http://www.dtresearch.com Copyright © 2011, DT Research, Inc. All Rights Reserved. DT Research and WebDT are registered trademarks of DT Research, Inc.

www.dtresearch.com